# Join A Team

## 1. Click Register to begin

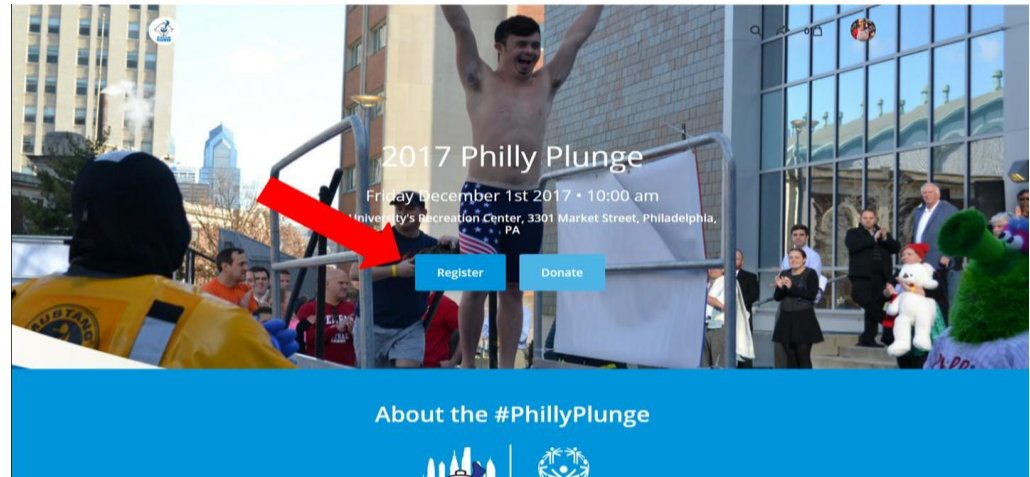

2. Select "Join A Team"

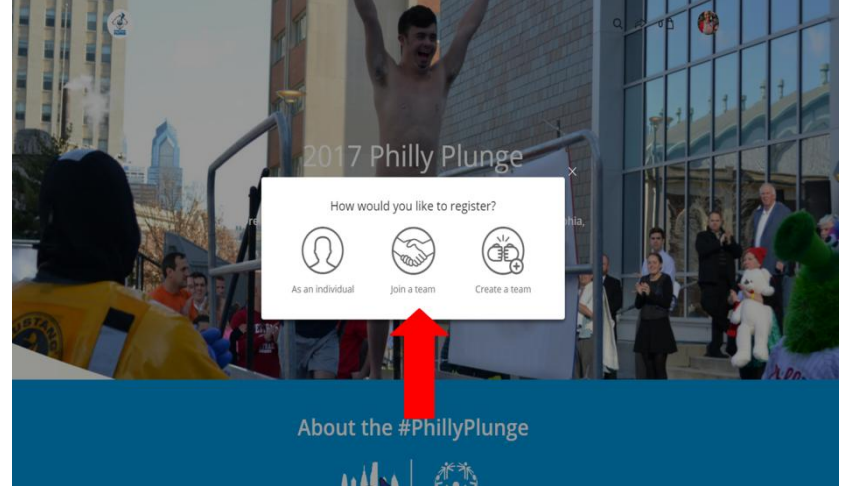

3. Select which team you would like to join.

If your team doesn't show up in the prompt, you can search in the search bar. Click team you would like to join.

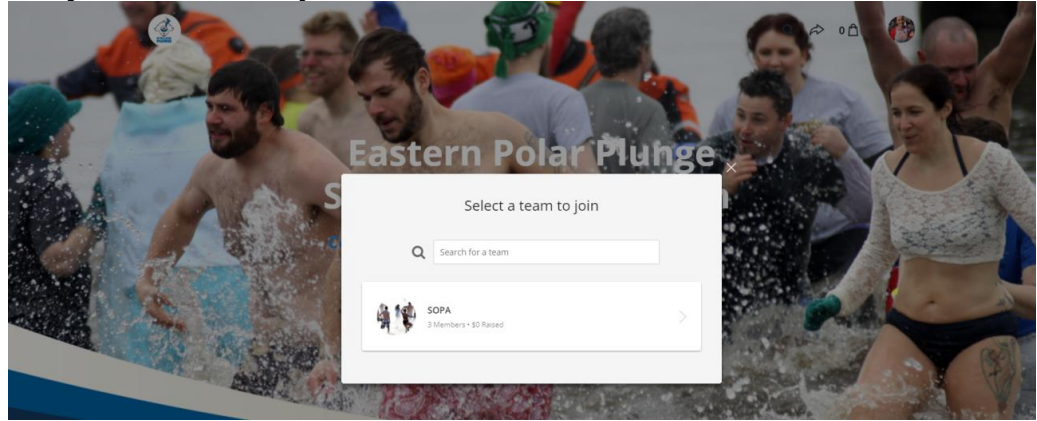

#### 4. Select your registration(s)

| your registrations                                                   |
|----------------------------------------------------------------------|
| S0.00                                                                |
| - 0 +                                                                |
| se a minimum donation \$100.00                                       |
| nent is due at the time<br>re takes place from 0 +                   |
| \$20.00                                                              |
| num donation of \$50 to<br>at the time of<br>kees place from 6:00 pm |
| - 0 +                                                                |
| so.oo                                                                |

Each selected registration will show up as an itemized cart product. If you would like to remove a registration from your cart, click on the *remove* link under the cart item. Clicking on *next* will automatically reserve the selected registration(s) while you continue to complete the checkout process.

The checkout cart will acknowledge the number of attendees added to the team.

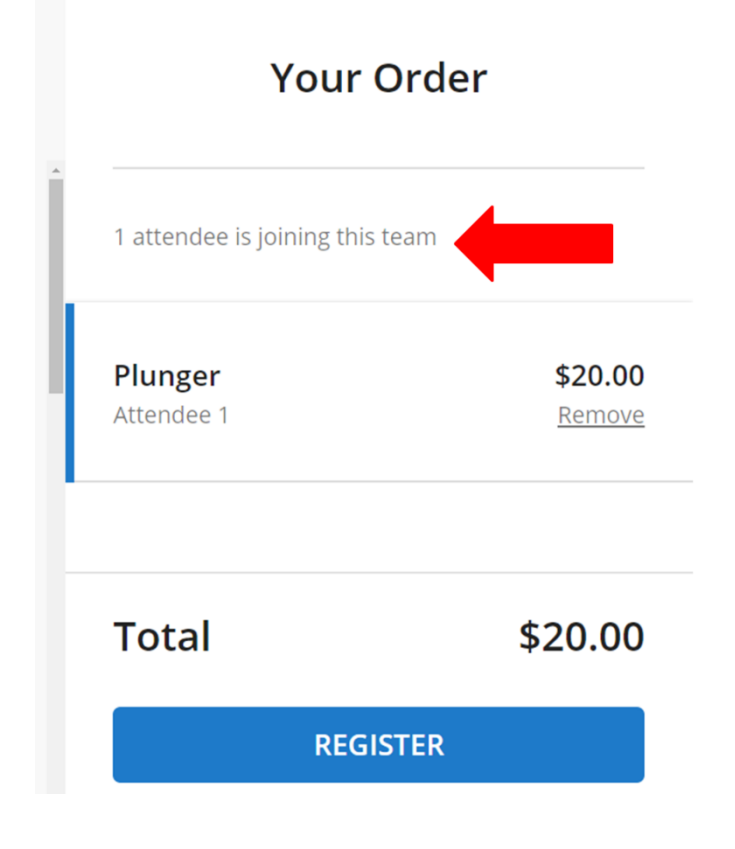

5. Fill out attendee information

| <b>*</b> |                                                  |
|----------|--------------------------------------------------|
|          | Complete Registrations                           |
|          |                                                  |
|          | General Plunger                                  |
|          | •                                                |
|          | Attendee 1<br>Provide the attendee's information |
|          | First name *                                     |
|          | First name                                       |
|          | Last name *                                      |
|          | Last name                                        |
|          | Email *                                          |
|          | Email                                            |

6. Optional: Add a donation to your registration

|                          | A                                     | dd a donatio                | on            |            |  |
|--------------------------|---------------------------------------|-----------------------------|---------------|------------|--|
|                          | Sel                                   | ect an amo                  | ount          |            |  |
| \$25                     | \$50                                  | \$100                       | \$500         | Other      |  |
| 5                        |                                       |                             |               | One-time • |  |
| I'd like to<br>Special O | cover all transac<br>lympics Pennsyli | tion fees so 1009<br>vania. | of my donatio | in goes to |  |

### 7. **Complete Billing Information** Put in billing information, and click on "Register"

| <ul> <li>Credit card</li> </ul> |          |  |
|---------------------------------|----------|--|
| You're paying with a cred       | lit card |  |
| Buver's Info                    |          |  |
|                                 |          |  |
| Name on the card *              |          |  |
| Classy                          | Support  |  |
|                                 |          |  |
| Email*                          |          |  |

8. Once the purchase is complete, you should land on a Thank You confirmation page with further instructions

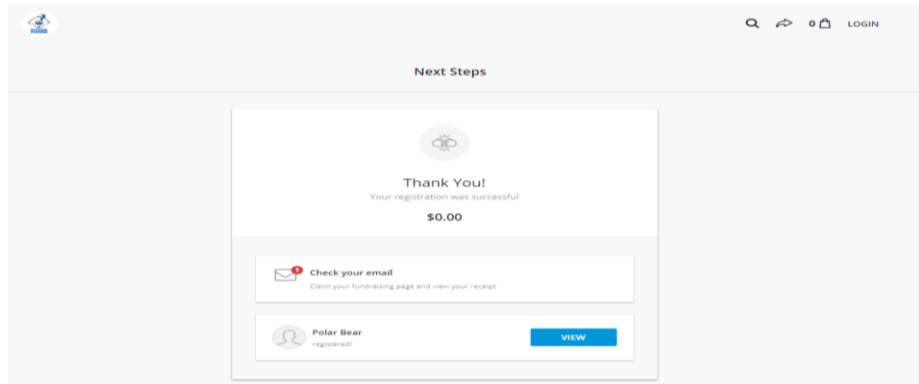

Click on "view" to check out the team and/or individual pages of the attendees you just registered.

#### 9. Claim your Account/Fundraising Page

<u>If you did not have a Classy account prior to signing up for the Plunge</u>, you will get an email to "Claim Your Account" from Classy. Follow the prompts to update your account and set up your fundraising page. For help updating your personal fundraising page, click here.

If you had a Classy account prior to signing up for the plunge:

To manage and edit your fundraising page, please look for a "Claim Your Fundraising Page" email that contains the link to access your fundraising page dashboard. If you registered multiple individuals, each individual will need to check the email they were registered with to claim their page.

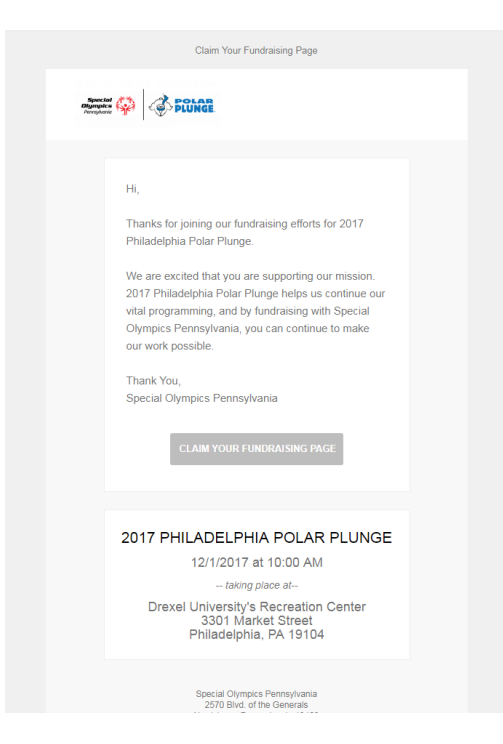